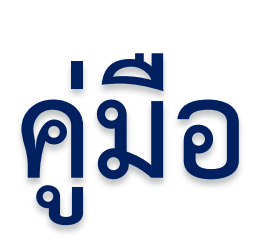

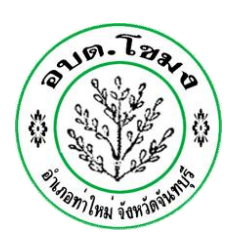

# E - Service

# องค์การบริหารส่วนตำบลโขมง

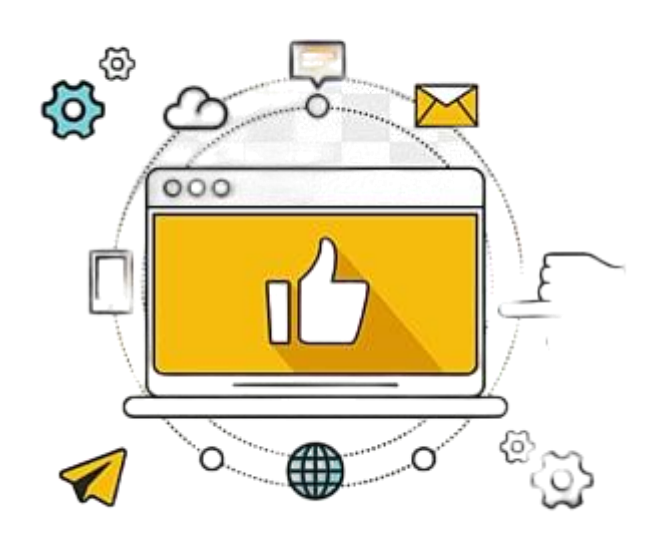

จัดทำโดย องค์การบริหารส่วนตำบลโขมง

#### ขั้นตอนการขอรับบริการออนไลน์

 เป็นการให้บริการออนไลน์ ที่องค์การบริหารส่วนตำบลโขมงได้จัดทำขึ้น เพื่ออำนวยความสะดวก และเพิ่ม ประสิทธิภาพการบริการของหน่วยงานให้แก่ประชาชน

 ผู้มีความประสงค์จะขอรับบริการ สามารถแจ้งความประสงค์ โดยการกรอกข้อมูลรายละเอียดการขอรับ บริการของท่าน ลงในแบบฟอร์มการขอรับบริการออนไลน์ มีขั้นตอนดังนี้

๑. ท่านสามารถเข้าไปที่ <u>http://www.khamong.com</u> มาที่หัวข้อ E-Service ดังภาพที่แสดงต่อไปนี้

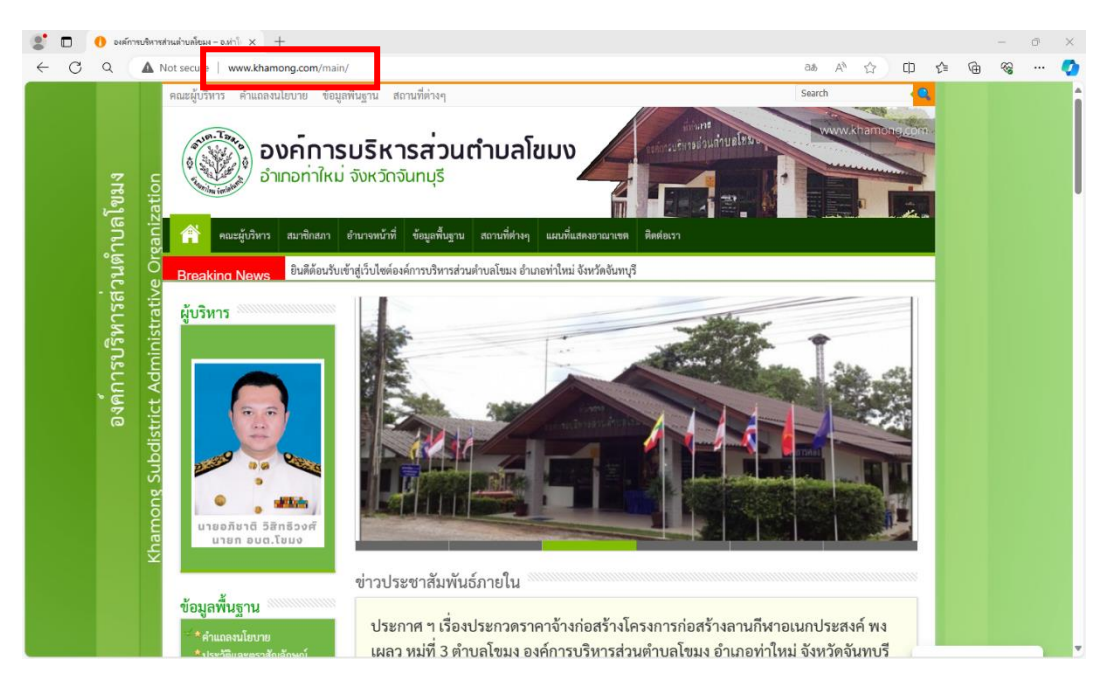

๒. เลือกหัวข้อ บริการประชาชน ดังภาพที่แสดงต่อไปนี้

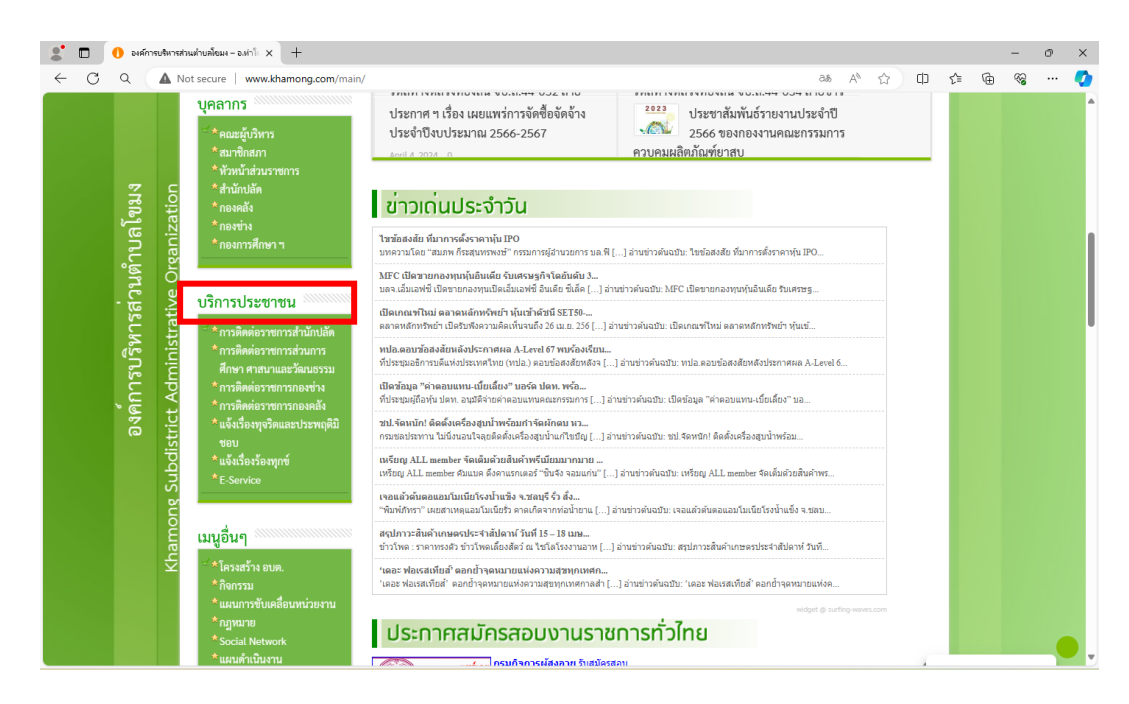

๓. เลือกหัวข้อ หัวข้อ E-Service ดังภาพที่แสดงต่อไปนี้

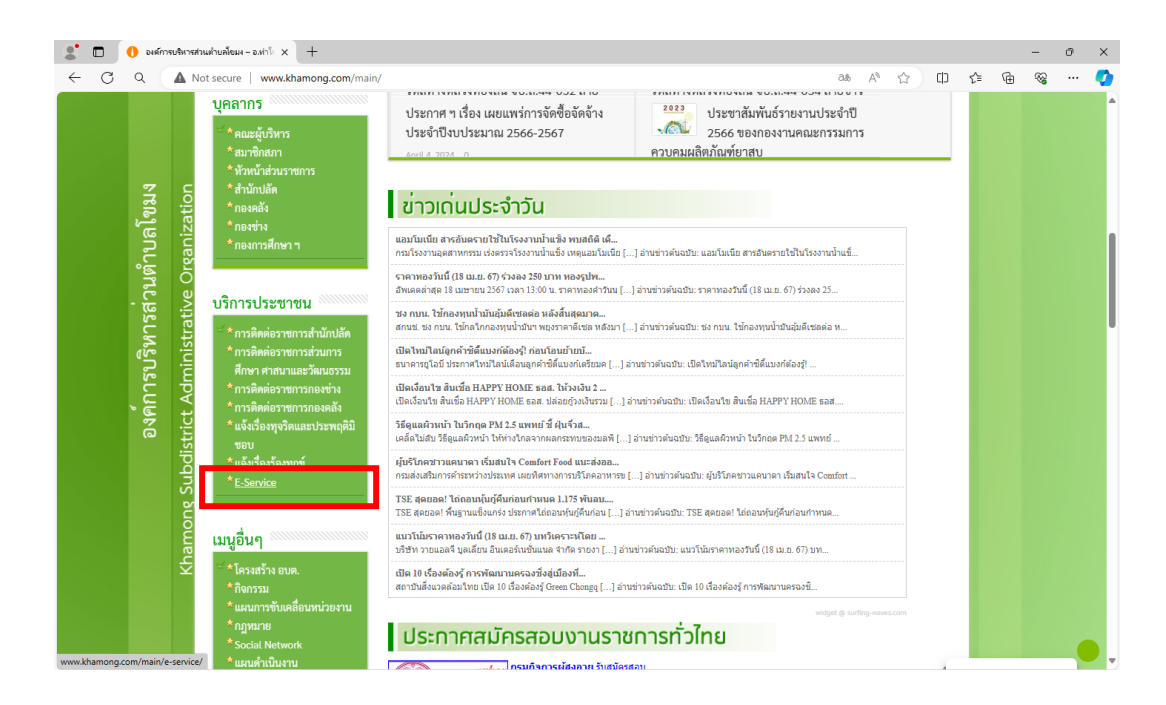

 ๔. เลือกบริการที่ท่านต้องการ กรอกข้อมูล รายละเอียดการขอรับบริการของท่าน ลงในแบบฟอร์ม Google Form การขอรับบริการออนไลน์ ดังภาพที่แสดงต่อไปนี้

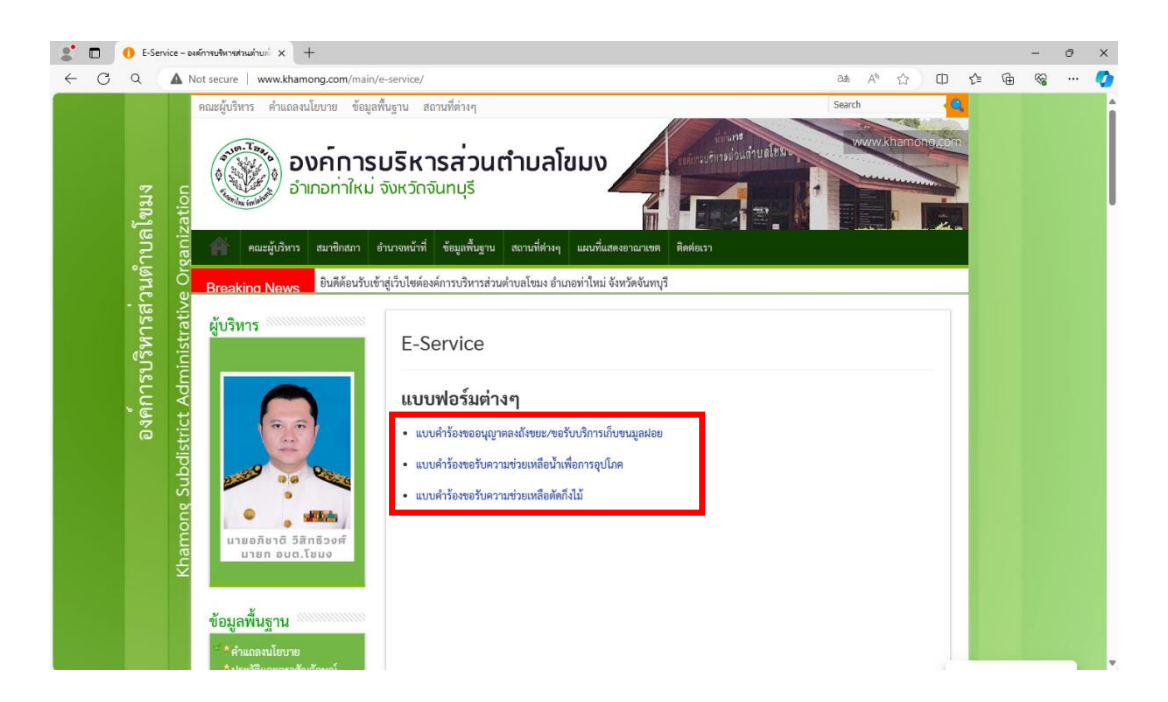

- ๕. กรุณากรอกข้อมูลให้ครบถ้วน หากมี \* สีแดง ที่หัวข้อใด แสดงว่าเป็นข้อมูลจำเป็นที่จะต้องกรอกให้ ครบถ้วน
- ๖. เมื่อกรอกข้อมูลครบแล้วให้กด

- ๗. เจ้าหน้าที่ได้รับข้อความ และทำการตรวจสอบข้อมูลรายละเอียด ผ่านระบบ Google Drive พร้อมกับ ดำเนินการปริ้นแบบขอรับบริการออนไลน์
- ๘. เมื่อผู้บริหารได้พิจารณาแล้ว เจ้าหน้าที่จะแจ้งผลการพิจารณาให้ท่านทราบ ผ่านช่องทางติดต่อ ตามที่ ท่านระบุโดยเร็ว พร้อมดำเนินการในส่วนที่เกี่ยวข้องต่อไป

| ตัวอย่าง แบบคำร้องขออนุญาตลงถังขยะ/ขอรับบริการเก็บขยะมูลฝอย                  |  |
|------------------------------------------------------------------------------|--|
|                                                                              |  |
| คำร้องขออนุญาตลงถังขยะ/ขอรับบริการเก็บ<br>ขนขยะมลฝอย                         |  |
| ั<br>ดิดต่อสอบถามข้อมูลเพิ่มเดิมได้ที่องค์การบริหารส่วนดำบลโขมง 039-433406   |  |
| phasuree.ch@gmail.com สลับบัญชี 🔗                                            |  |
| * ระบุว่าเป็นศาถามที่สาเป็น                                                  |  |
| วันที่ยื่นคำร้อง *<br>วันที<br>mm/dd/yyyy ₪                                  |  |
| ชื่อ-นามสกุล ผู้ยื่นคำร้อง *<br>ศาตอบของคุณ                                  |  |
| อายุ *<br>ศาตอบของคุณ                                                        |  |
| <b>ที่อยู่ *</b><br>ศาตอบของคุณ                                              |  |
| เบอร์โทรศัพท์ติดต่อ *<br>ศาตอบของคุณ                                         |  |
| ประเภทการขอรับบริการ *<br>🔷 ขออนุญาตลงถังขยะ<br>🔷 ขอรับบริการเก็บขนขยะมูลฝอย |  |
| จำนวนถังขยะ (กรณีขออนุญาตลงถังขยะ) *<br>ศาตอบของคุณ                          |  |

 $\left( \right)$ 

| สถานที่ที่ขอรับบริการ *                                                                                                    |
|----------------------------------------------------------------------------------------------------|
| ศำตอบของคุณ                                                                                                    |
|                                                                                                    |
| รายละเอียดอื่นๆ (ถ้ามี)                                                                                                    |
| ศำตอบของคุณ                                                                                                    |
|                                                                                                    |
| ข้าพเจ้าขอรับรองว่าข้อความข้างต้นเป็นจริงทุกประการ *                                                                                  |
| 🔘 รับรอง                                                                                                    |
| 🔘 ไม่รับรอง                                                                                                    |
|                                                                                                    |
| ส่งล้างแบบฟอร์ม                                                                                                    |
| ง้ามส่งรฬสผ่านใน Google ฟอร์ม                                                                                                    |
| เนื้อหานี้มีได้ถูกสร้างขึ้นหรือรับรองโดย Google <u>รายงานการละเมิด</u> - <u>ข้อกำหนดในการให้บริการ</u> - <u>นโยบายความเป็นส่วนตัว</u> |
| Google ฟอร์ม                                                                                                    |
|                                                                                                    |

## ตัวอย่าง แบบคำร้องขอรับความช่วยเหลือน้ำเพื่อการอุปโภค

| คำร้องขอรับความช่วยเหลือน้ำเพื่อการอุปโ<br>ติดต่อสอบถามข้อมูลเพิ่มเติมได้ที่องค์การบริหารส่วนตำบลโขมง โทร.039-433406 | ภค |
|----------------------------------------------------------------------------------------------------|----|
| phasuree.ch@gmail.com สลับบัญชี<br>🌄 ไม่ใช้ร่วมกัน                                                                   | Ø  |
| * ระบุว่าเป็นศาถามที่จำเป็น                                                                                          |    |
| วันที่ยื่นคำร้อง *<br><sub>วันที</sub><br>mm/dd/yyyy 📾                                                               |    |
| ชื่อ - นามสกุล ผู้ยื่นคำร้อง *<br>ศาตอบของคุณ                                                                        |    |
| อายุ *                                                                                                    |    |
| ศำตอบของคุณ                                                                                                    |    |
| ที่อยู่ *                                                                                                    |    |
| ศำตอบของคุณ                                                                                                    |    |
| เบอร์โทรดิดต่อ *<br>ศาตอบของคุณ                                                                                      |    |

| สถานที่ที่ให้ดำเนินการ *                                                                                                    |
|----------------------------------------------------------------------------------------------------|
| ศำตอบของคุณ                                                                                                    |
|                                                                                                    |
| รายละเอียดอื่นๆ (ถ้ามี)                                                                                                    |
| ศำตอบของคุณ                                                                                                    |
|                                                                                                    |
|                                                                                                    |
| ข้าพเจ้าขอรับรองข้อความข้างต้นเป็นจริงทุกประการ *                                                                                     |
| 🔘 รับรอง                                                                                                    |
| 🔿 ไข่เรียรอง                                                                                                    |
|                                                                                                    |
|                                                                                                    |
| ส่งล้างแบบฟอร์ม                                                                                                    |
| ห้ามส่งรหัสผ่านใน Google ฟอร์ม                                                                                                    |
| เนื้อหานี้มิได้ถูกสร้างขึ้นหรือรับรองโดย Google <u>รายงานการละเมิด</u> - <u>ข้อกำหนดในการให้บริการ</u> - <u>นโยบายความเป็นส่วนตัว</u> |
| Google ฟอร์ม                                                                                                    |

### ตัวอย่าง แบบคำร้องขอรับความช่วยเหลือตัดกิ่งไม้

| <b>คำร้องขอรับความช่วยเหลือตัดกิ่งไม้</b><br><sup>ดิดต่อสอบถามข้อมูลเพิ่มเดิมได้ที่องค์การบริหารส่วนตำบลโขมง โทร.039-433406</sup> |         |
|----------------------------------------------------------------------------------------------------|---------|
| phasuree.ch@gmail.com สลับบัญชี<br>🏹 ไม่ใช้ร่วมกัน                                                                                | $\odot$ |
| * ระบุว่าเป็นศาถามที่จำเป็น                                                                                                    |         |
| ว <b>ันที่ยื่นคำร้อง *</b><br>วันที่<br>mm/dd/yyyy ₪                                                                              |         |
| ชื่อ-นามสกุล ผู้ยื่นคำร้อง *<br>ศำตอบของคุณ                                                                                       |         |
| อายุ *<br>คำตอบของคุณ                                                                                                    |         |
| <b>ที่อยู่ *</b><br>คำตอบของคุณ                                                                                                   |         |
| เบอร์โทรศัพท์ติดต่อ *<br>ศาตอบของคุณ                                                                                              |         |

| สถานที่ที่ให้ดำเนินการ *                                                                                                    |
|----------------------------------------------------------------------------------------------------|
| คำตอบของคุณ                                                                                                    |
|                                                                                                    |
| ชนิดของต้นไม้ *                                                                                                    |
| ศำตอบของคุณ                                                                                                    |
|                                                                                                    |
|                                                                                                    |
| รายละเอียดอื่นๆ (ถ้ามี)                                                                                                    |
| ศำตอบของคุณ                                                                                                    |
|                                                                                                    |
| ส่ง ล้างแบบฟอร์ม                                                                                                    |
| ห้ามส่งรหัสผ่านใน Google ฟอร์ม                                                                                                    |
| เนื้อหานี้มีได้ถูกสร้างขึ้นหรือรับรองโดย Google <u>รายงานการละเมิด</u> - <u>ข้อกำหนดในการให้บริการ</u> - <u>นโยบายความเป็นส่วนตัว</u> |
| Google ฟอร์ม                                                                                                    |